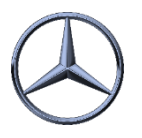

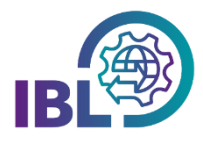

## How to subscribe to notification e-mails?

IBL vuser data Personal settings (1002) Step 1: To subscribe to **notification e-mails**, open the **Personal Settings (I002)** function in the User Data section.

This function can be used to (de)activate user-related notification emails of the various applications.

Step 2: A list of available notification e-mails is displayed in different tabs per application.

By **selecting the checkbox**, the individual notification e-mails can be subscribed to.

With a click on **Save** afterwards, the settings are applied.

The selected notification e-mails will then be sent to the stored e-mail address(es) displayed below the list when the respective event occurs.

Notice: Subscription to certain notification e-mails is preset.

| IBL > user data > Personal settings (1002)                                              |         |                     |         |
|-----------------------------------------------------------------------------------------|---------|---------------------|---------|
| IBL DQM                                                                                 | REKLA T | M Customs Clearance | Filters |
| Notification e-mails for DQM:                                                           |         |                     |         |
| EDI error detected                                                                      |         | ✓                   |         |
| VDA hierarchy error detected                                                            |         | <b>v</b>            |         |
| Correction of an incorrect EDI consignment by employee of the customer                  |         |                     |         |
| Manual recording of delivery note information in the plant of the customer              |         |                     |         |
| Availability of a new weekly / monthly report                                           |         |                     |         |
| Availability of a new quarterly bill                                                    |         |                     |         |
| Transport reference difference                                                          |         |                     |         |
| Notification e-mails for Pick-Up Sheets:                                                |         |                     |         |
| • PUS                                                                                   |         |                     |         |
| Receipt of a special pick-up sheet from the dispatcher                                  |         |                     |         |
| Difference between delivery note and Pick-Up Sheet                                      |         |                     |         |
| Deliveries to 3rd parties:                                                              |         |                     |         |
| Receipt of a consignment within the process "Deliveries to 3rd parties"                 |         |                     |         |
| Reminder for the consignee within the process "Deliveries to 3rd parties"               |         |                     |         |
| Escalation in case of missing confirmation in the "Deliveries to third parties" process |         | process             |         |
| The messages will be sent to the following e-mail address(es)                           |         |                     |         |
| • diana_carolina.aviles_cordova@mercedes-benz.com                                       |         |                     |         |
| If an incorrect e-mail address is displayed, please contact your administrator.         |         |                     |         |
|                                                                                         |         |                     |         |

Step 3: If a notification e-mail is no longer to be received, it can be deselected via the checkbox.

ĺ

- Notification e-mails are an important tool for drawing attention to events in the work environment.
- Proactive monitoring of the processes in the IBL is nevertheless mandatory!

IBL Support E-Mail: ibl-support@mercedes-benz.com Tel: +49 (0)30 / 887 215 588

19.04.2022